If you are unable to view/download the contracts from the "State of Mississippi Contracts" query, please follow the instructions below based on your browser.

## **Google Chrome**

| 1   | https://boe                                       | agis ms gov/BOE/ × 📌 https://boe.magic.ms.go                                                                         | w/BOE/C × +                                                                                    |
|-----|---------------------------------------------------|----------------------------------------------------------------------------------------------------|------------------------------------------------------------------------------------------------|
| <   | → C                                               | boe.n agic.ms.gov                                                                                                    | an the icon left of the LIPL                                                                   |
| We  | eb Intelligence                                   | boe.magic.ms.gov                                                                                                    |                                                                                                |
| = 8 | Input Cont<br>Map Reset                           | Connection is secure                                                                                                 | s<br>et Exponditures and Attachments                                                           |
|     | There are o i<br>this report To<br>switch to Lesi | Pop-ups and redirects Allowed (default)                                                                              | <sup>20</sup> <sup>063766</sup> Step 2: Turn on "Pop-ups and redirects" to "Allowed (default)" |
|     |                                                   | 🚯 Cookies 12 in use 🛽                                                                                                |                                                                                                |
|     |                                                   | Site settings                                                                                                    | tra Attachm Step 3: Click on "Site settings"                                                   |
|     |                                                   | KEX     Original specifications     bid tabulation     Copy of low bidder     bid witness sheet     Letter of No Bid |                                                                                                |

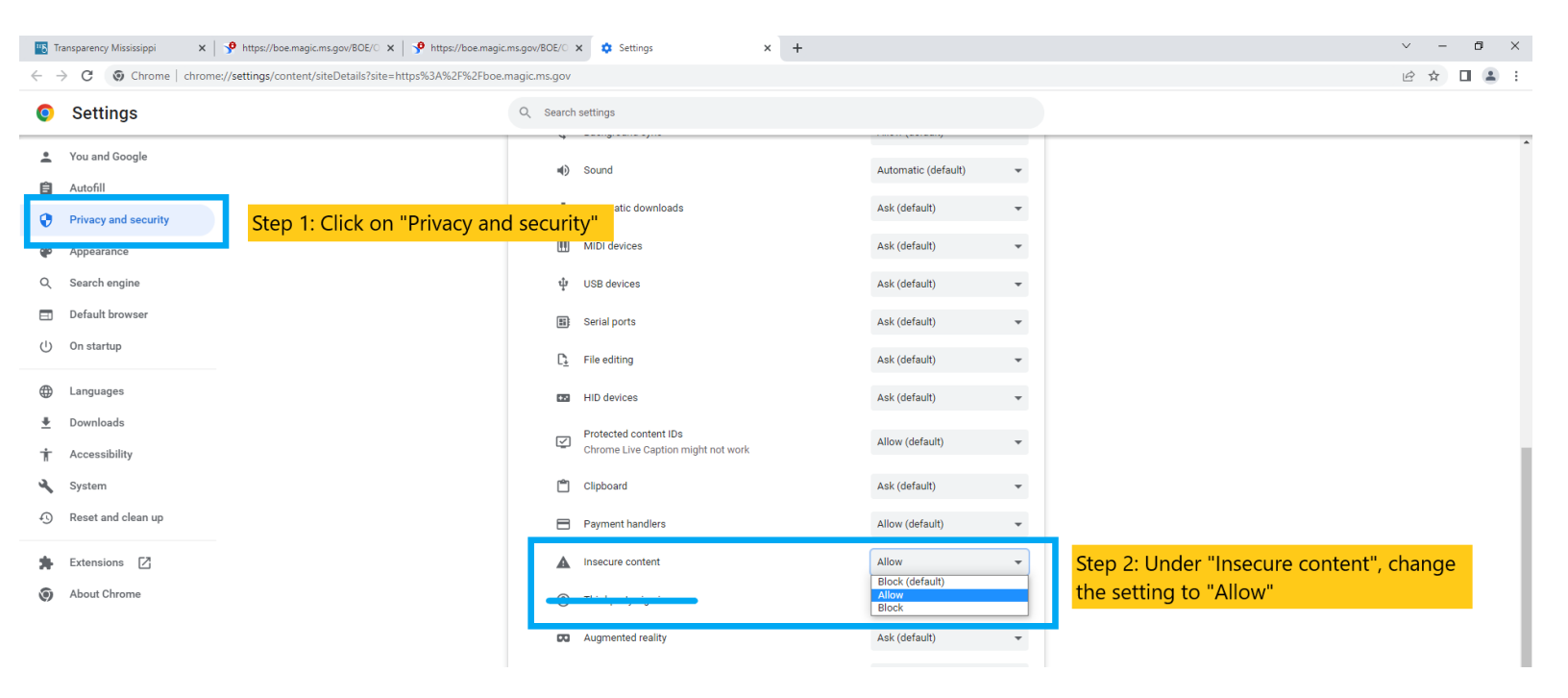

## **Microsoft Edge**

| → C @                       |               | Step 1: Click on                              | the icon l | oft of the LIRI | 220 OpenDocumen | t/opendoc/openD  | ocument.fa A <sup>&amp;</sup> | to |
|-----------------------------|---------------|-----------------------------------------------|------------|-----------------|-----------------|------------------|-------------------------------|----|
| itelligence 🔹 🗋 🥩 📕         | Abo           | bo                                            |            |                 |                 |                  |                               |    |
| Click icon to add simple re | Ô             | Connection is secure                          |            | >               |                 |                  |                               |    |
| Cc 🐨                        | Ø             | Permissions for this site<br>Location O Allow |            | w (defau 🗸      |                 |                  |                               |    |
|                             |               |                                               |            |                 |                 |                  |                               |    |
|                             |               | Cookies (14 cookies in use)                   |            | Cham 2: Cat (1) |                 |                  |                               |    |
| Advertisement               | ₽ª            | Tracking prevention for this site (Balanced)  |            | Step 2: Set "I  | op-ups and rec  | lirects" to Allo | w (default)                   |    |
| REx                         |               | Trackers (0 blocked)                          |            | >               |                 |                  |                               |    |
| Original specifications     |               |                                               |            |                 |                 |                  |                               |    |
| bid tabulation              |               |                                               |            |                 |                 |                  |                               |    |
| Copy of low bidder          |               |                                               |            |                 |                 |                  |                               |    |
| bid witness sheet           | witness sheet |                                               |            |                 |                 |                  |                               |    |
| Letter of No Bid            |               |                                               |            |                 |                 |                  |                               |    |

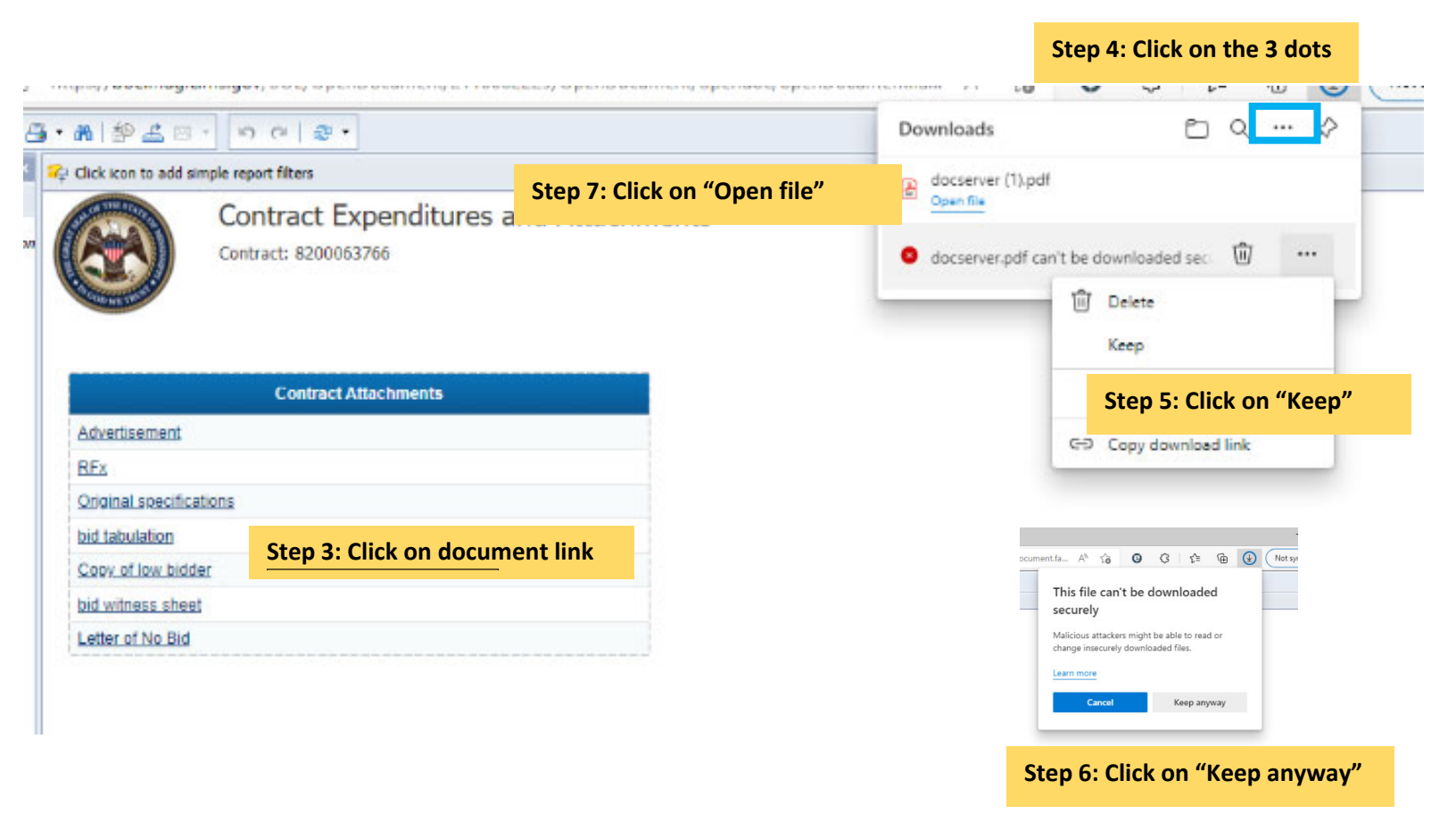